## Broker Connection Account Management Tool

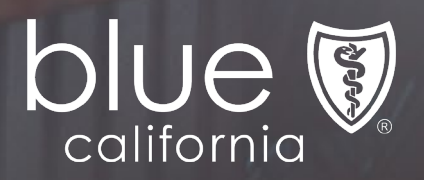

## Agenda

- Introducing Broker Connection Account Management Tool
- Registration
- Account Management Tool
- Subagents

# Introducing Broker Connection Account Management Tool

Appointed **Primary Agents** are able to open new user accounts, assign roles, grant permissions, and customize access for your account on Broker Connection.

User account functionality is determined by role-based permissions and easily set or changed anytime by you or your designated primary agent.

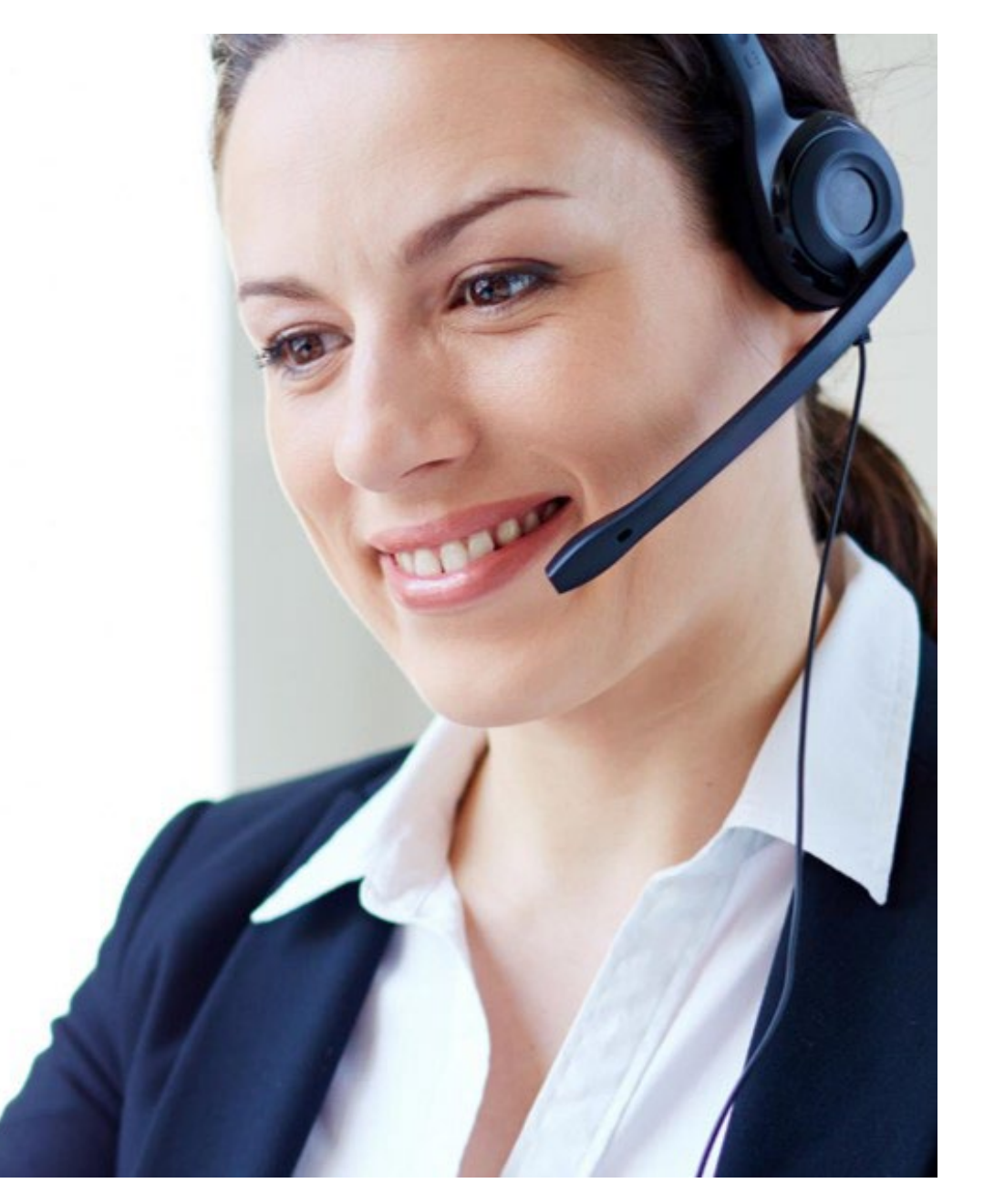

## Today's Overview

# Registration

A demonstration to showcase how an appointed broker would register for a Broker Connection account.

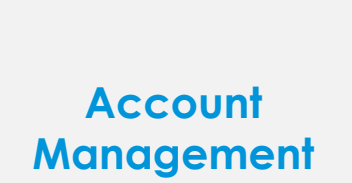

An overview of the new Primary Agent Account Management features.

| G |  |     |  |
|---|--|-----|--|
| ш |  | н   |  |
|   |  | н   |  |
| ш |  | н   |  |
| н |  | 41. |  |
| - |  | -   |  |

#### **Subagents**

Accepting an invite from a Primary Agent to create a Broker Connection account.

#### Broker Connection Home Page: Click the Log In or Register button

| broker Individual & Family V Medicare V                                                                                      | <ul> <li>Search Broker Connection</li> <li>Small Business          <ul> <li>Large Groups</li> <li>Resources</li> <li>Log In or Register</li> <li>E</li> </ul> </li> </ul> | A |
|----------------------------------------------------------------------------------------------------|----------------------------------------------------------------------------------------------------|---|
| Access the 2022 Broker Commission Payout Schedule.                                                                           | ×                                                                                                    |   |
| WELCOME TO<br>BROKER<br>CONNECTION                                                                                           |                                                                                                    |   |
| Access commissions, client lists, and more<br>in one convenient place when you're a<br>broker with Blue Shield of California |                                                                                                    |   |
| Log in to your account                                                                                                    |                                                                                                    |   |

#### Create an Account: Click the Register button

 $\bigcirc$  > Welcome to Broker Connection

| .og in               | Create an account                                                                                                    |
|----------------------|----------------------------------------------------------------------------------------------------|
| Q Username           | Already appointed with Blue Shield? It takes about 5 minutes and<br>6 quick steps to register as an agency owner on Broker<br>Connection. |
| Car Password Sho     | ₩ <sup>(</sup> ) Register                                                                                                    |
| Remember my username | To register you need:                                                                                                    |
| Login                | <ul> <li>The tax ID number for your brokerage or your personal tax ID number</li> </ul>                                                   |
|                      | Your Department of Insurance (DOI) license number                                                                                         |
| orgot your password? | • A National Producer Number (NPN), if you have one                                                                                       |
| orgot your username? | Who can create an account?                                                                                                    |
|                      | Get appointed with Blue Shield                                                                                                    |

#### Step 1: Select the lines of business that you sell

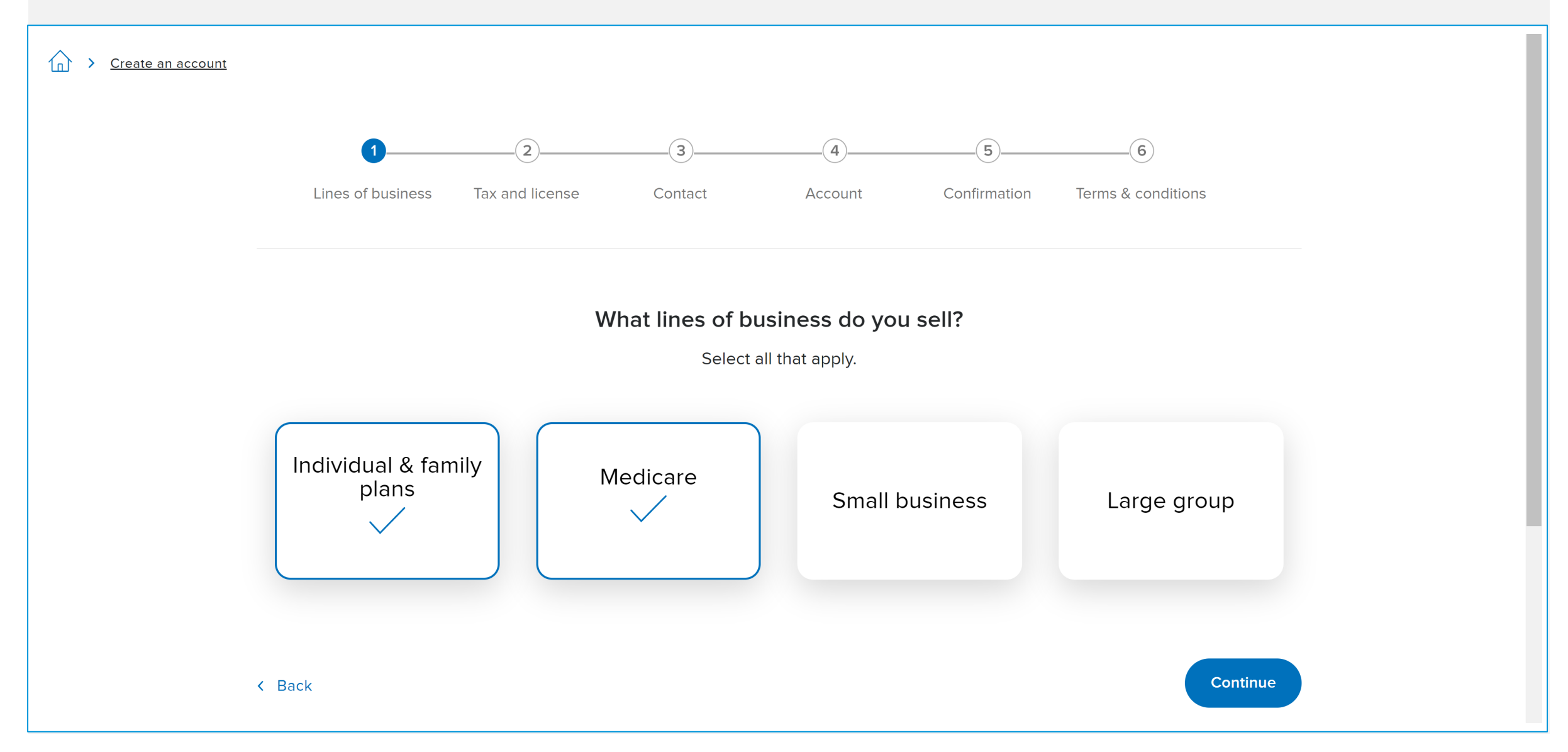

#### Step 2: Enter the tax and license information

| Ø                 | 2                       | 3                                   | 4                    | 5             | 6                  |  |
|-------------------|-------------------------|-------------------------------------|----------------------|---------------|--------------------|--|
| Lines of business | Tax and license         | Contact                             | Account              | Confirmation  | Terms & conditions |  |
|                   |                         |                                     |                      |               |                    |  |
|                   |                         | Tax and lice                        | ense informatio      | on            |                    |  |
|                   | Enter the<br>Security r | tax ID number (TIN<br>number (SSN). | N) for your agency o | r your Social |                    |  |
|                   | Agency                  | <sup>7</sup> TIN or your SSN*       | 0                    |               |                    |  |
|                   | Departr                 | ment of Insurance                   | (DOI) license numbe  | er*           |                    |  |
|                   | Nationa                 | al Producer Numbe                   | er (NPN) 🛛           |               |                    |  |
|                   | Agency                  | ZIP code*                           |                      |               | Continue           |  |

## **Step 3:** Enter your contact information

| ✓———————————————————————————————————— | Tax and license | 3<br>Contact | 4<br>Account | 5<br>Confirmation | 6<br>Terms & conditions |        |
|---------------------------------------|-----------------|--------------|--------------|-------------------|-------------------------|--------|
|                                       |                 | Contact inf  | ormation     |                   |                         |        |
|                                       | First nar       | ne*          | Middle in    | nitial            |                         |        |
|                                       | Last nam        | ie*          |              |                   |                         |        |
|                                       | Email*          |              |              |                   |                         |        |
|                                       | Phone*          |              | Ext.         |                   | Cor                     | ntinue |

#### Select a response to the account question

| Lines of business | Do you already have a Broker Connection<br>account?                                                     | s & conditions |
|-------------------|----------------------------------------------------------------------------------------------------|----------------|
|                   | If so, when you log in, we'll merge your current client list with the new information you just entered. |                |
|                   | <ul> <li>Yes, I'll log in</li> <li>No, I need to create an account</li> </ul>                           | Feedback       |
|                   | Continue                                                                                                |                |
|                   | Phone*<br>4159410265<br>Ext.                                                                            |                |
|                   |                                                                                                    |                |

#### Step 4: Create your account username and password

| <br>Ø             |                                                                                                    |                        | 4              | 5            | 6                  |
|-------------------|----------------------------------------------------------------------------------------------------|------------------------|----------------|--------------|--------------------|
| Lines of business | Tax and license                                                                                                    | Contact                | Account        | Confirmation | Terms & conditions |
|                   |                                                                                                    |                        |                |              |                    |
|                   |                                                                                                    |                        |                |              |                    |
|                   |                                                                                                    | Αссоι                  | unt setup      |              |                    |
|                   | Cru                                                                                                    | eate a username        |                |              |                    |
|                   |                                                                                                    |                        |                |              |                    |
|                   | Your usern                                                                                                    | ame must have:         |                |              |                    |
|                   | 8-20                                                                                                    | characters             | Numbers and le | tters only   |                    |
|                   | Unique de la construcción de la construcción de | le identification      | No spaces      |              |                    |
|                   | C Cr                                                                                                    | eate a password        |                | Show 🔘       |                    |
|                   |                                                                                                    |                        |                |              |                    |
|                   | Your passv                                                                                                    | vord must include:     |                |              |                    |
|                   | 8-20                                                                                                    | characters             | A number or sy | mbol (?#!*)  |                    |
|                   | At lease                                                                                                    | st 1 lowercase letter  | No spaces      |              |                    |
|                   | At lease                                                                                                    | ist 1 uppercase letter |                |              |                    |
|                   |                                                                                                    |                        |                |              |                    |
|                   | Cc 💬 Cc                                                                                                    | nfirm password         |                | Show         | Co                 |
|                   |                                                                                                    |                        |                |              |                    |

#### **Step 5:** Confirm your account information

#### Confirm your account information

To make changes to a section, select the corresponding step above.

#### Tax and license info

| Agency TIN         | xxxx |
|--------------------|------|
| Agency ZIP code    | XXXX |
| DOI license number | XXXX |
| NPN                |      |

#### Contact info

| Name            | Bob Smith             |
|-----------------|-----------------------|
| Phone           | (415) XXXX XXXX       |
| Phone extension |                       |
| Email           | XXXX@blueshieldca.com |

#### Account setup

Username

Lines of business

Lines of business

4BobSmtih

#### Continue

Individual & family plans

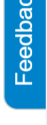

#### **Step 6:** Review the terms and conditions

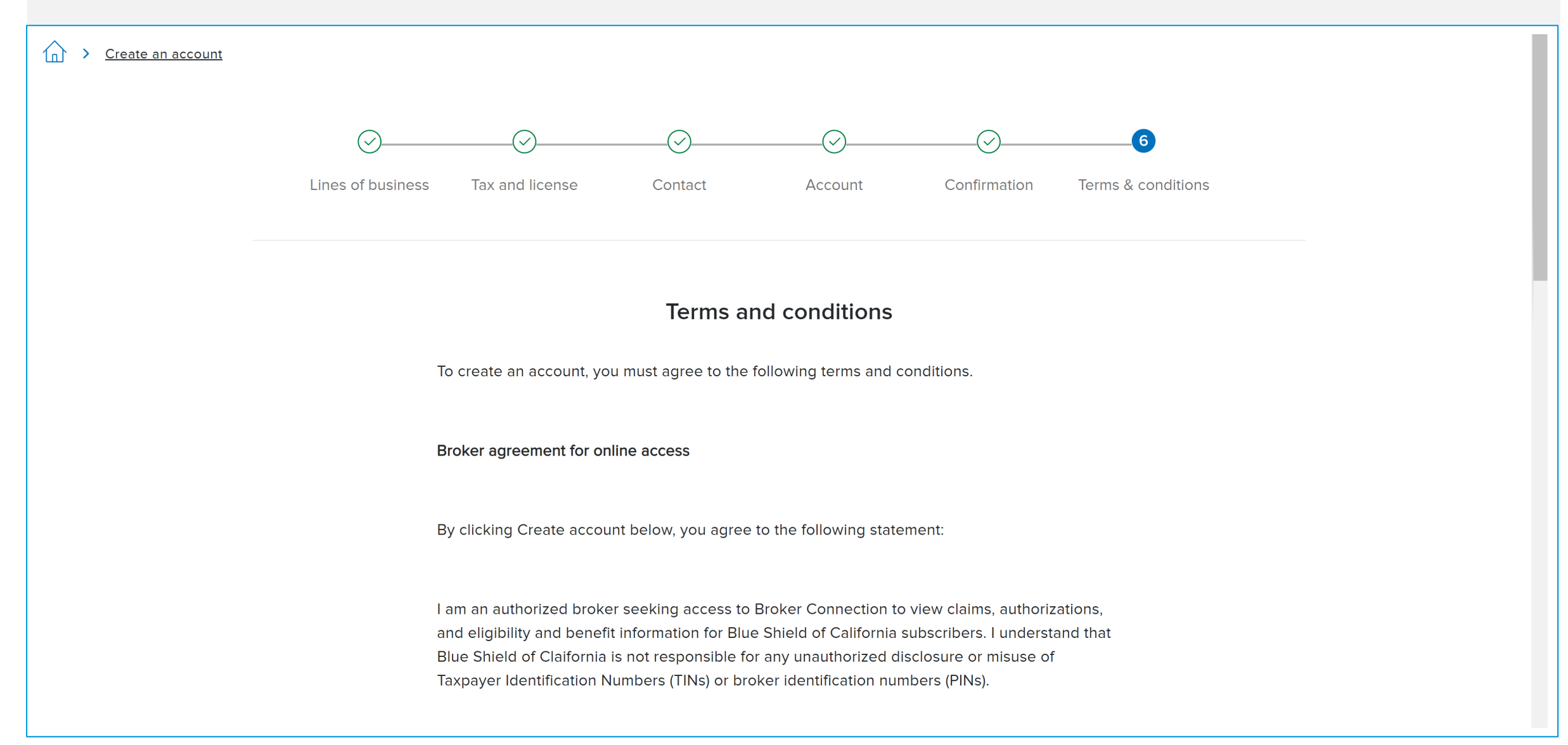

I understand that an account manager's role is to:

- Keep my organization's account information up-to-date
- Set up other users within my organization
- Supply forgotten usernames and passwords for other users
- Place a user account on inactive status (e.g., for a leave of absence)
- Manage the TINs and PINs associated with my organization (no period)

Blue Shield is not responsible for any unauthorized disclosure or misuse of TINs or PINs.

For security reasons, multiple users may not share login information. Doing so will constitute a violation of state and federal regulations and could place sensitive member data at risk.

Enter your full name and today's date to agree to our terms and conditions.

| Enter your full name |      |   |  |  |
|----------------------|------|---|--|--|
| Select today's date  | <br> | ] |  |  |

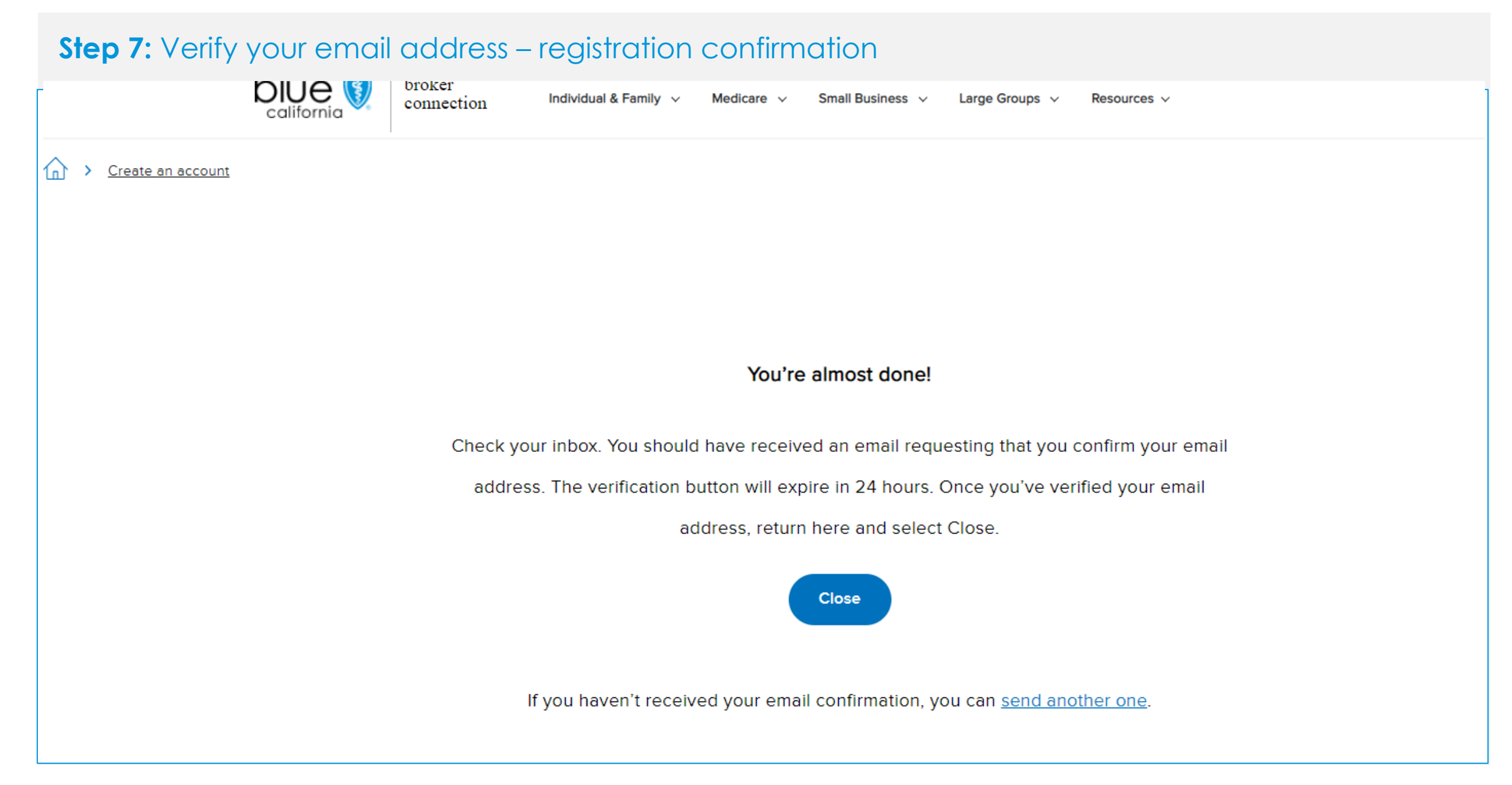

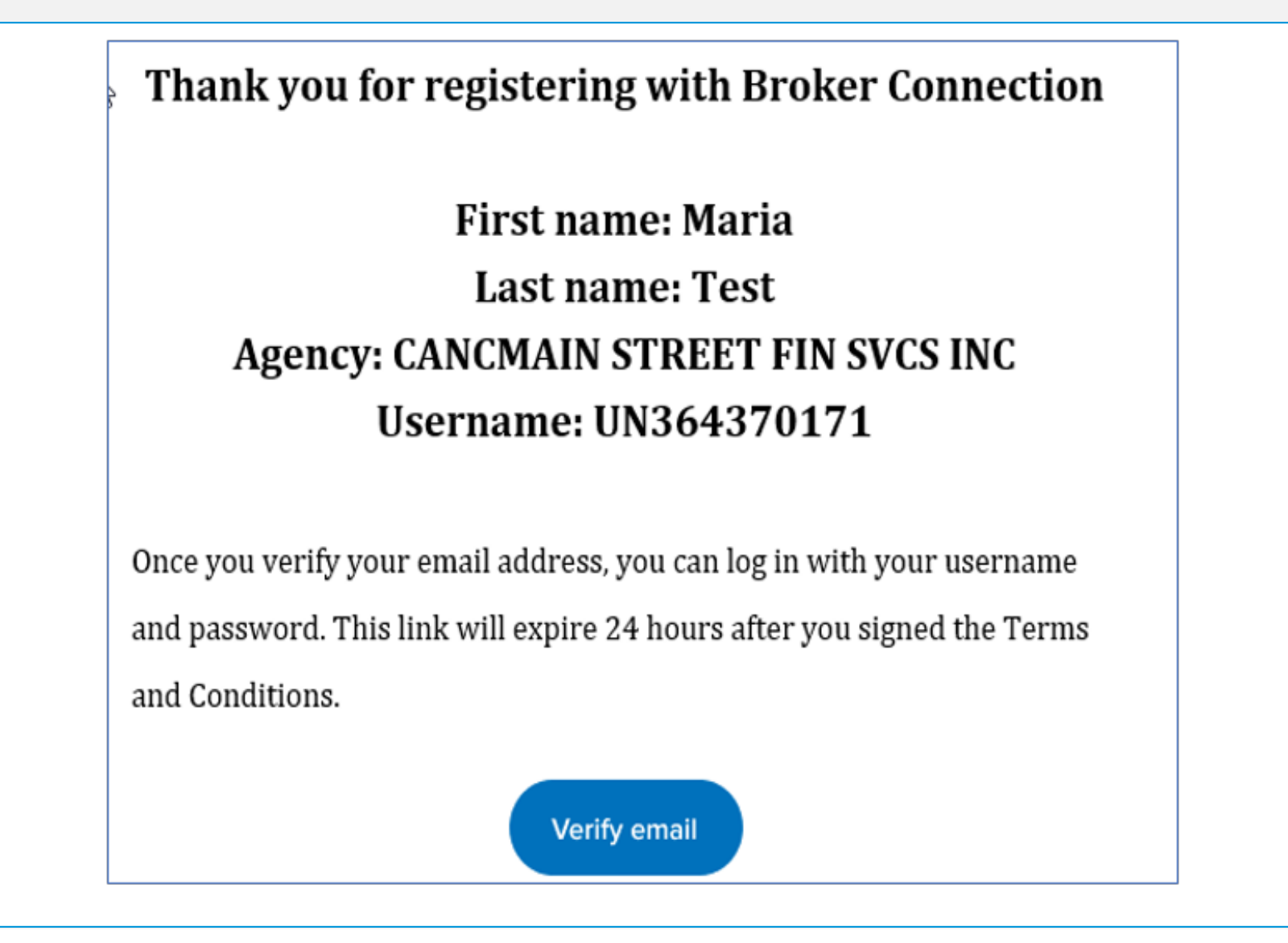

#### Step 9: Click the Log In button

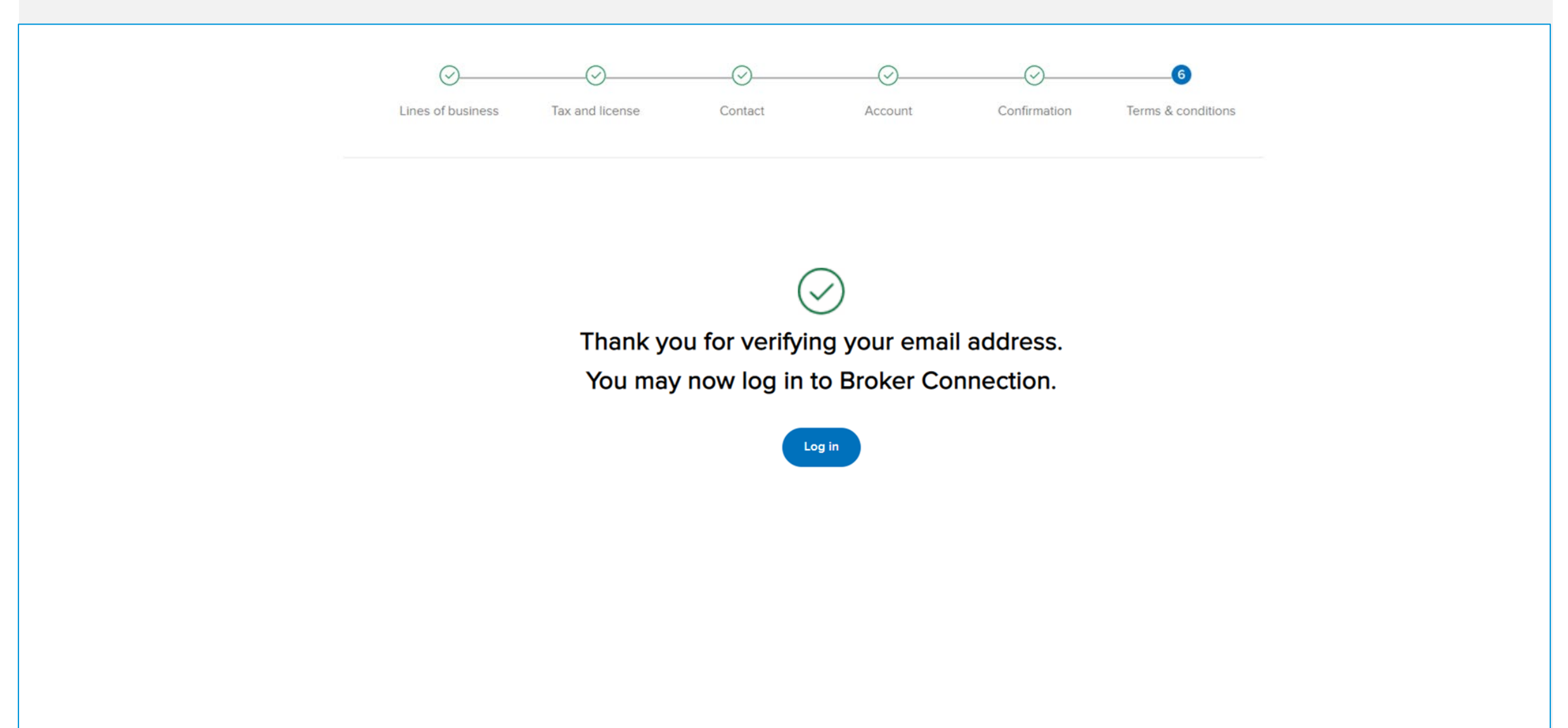

## Step 10: Log In to Broker Connection

 $\bigcirc$  > Welcome to Broker Connection

| og in                       | Create an account                                                                           |
|-----------------------------|---------------------------------------------------------------------------------------------|
|                             | Already appointed with Blue Shield? It takes about 5 minutes and                            |
| ⊻ Usemame                   | 6 quick steps to register as an agency owner on Broker<br>Connection.                       |
| >> Password Sho             | Register                                                                                    |
| Remember my username        |                                                                                             |
|                             | To register you need:                                                                       |
| Login                       | <ul> <li>The tax ID number for your brokerage or your personal tax ID<br/>number</li> </ul> |
|                             | Your Department of Insurance (DOI) license number                                           |
| <u>prgot your password?</u> | • A National Producer Number (NPN), if you have one                                         |
| orgot your username?        | Who can create an account?                                                                  |
|                             | Get appointed with Blue Shield                                                              |

#### Broker Connection Home Page: Authenticated User

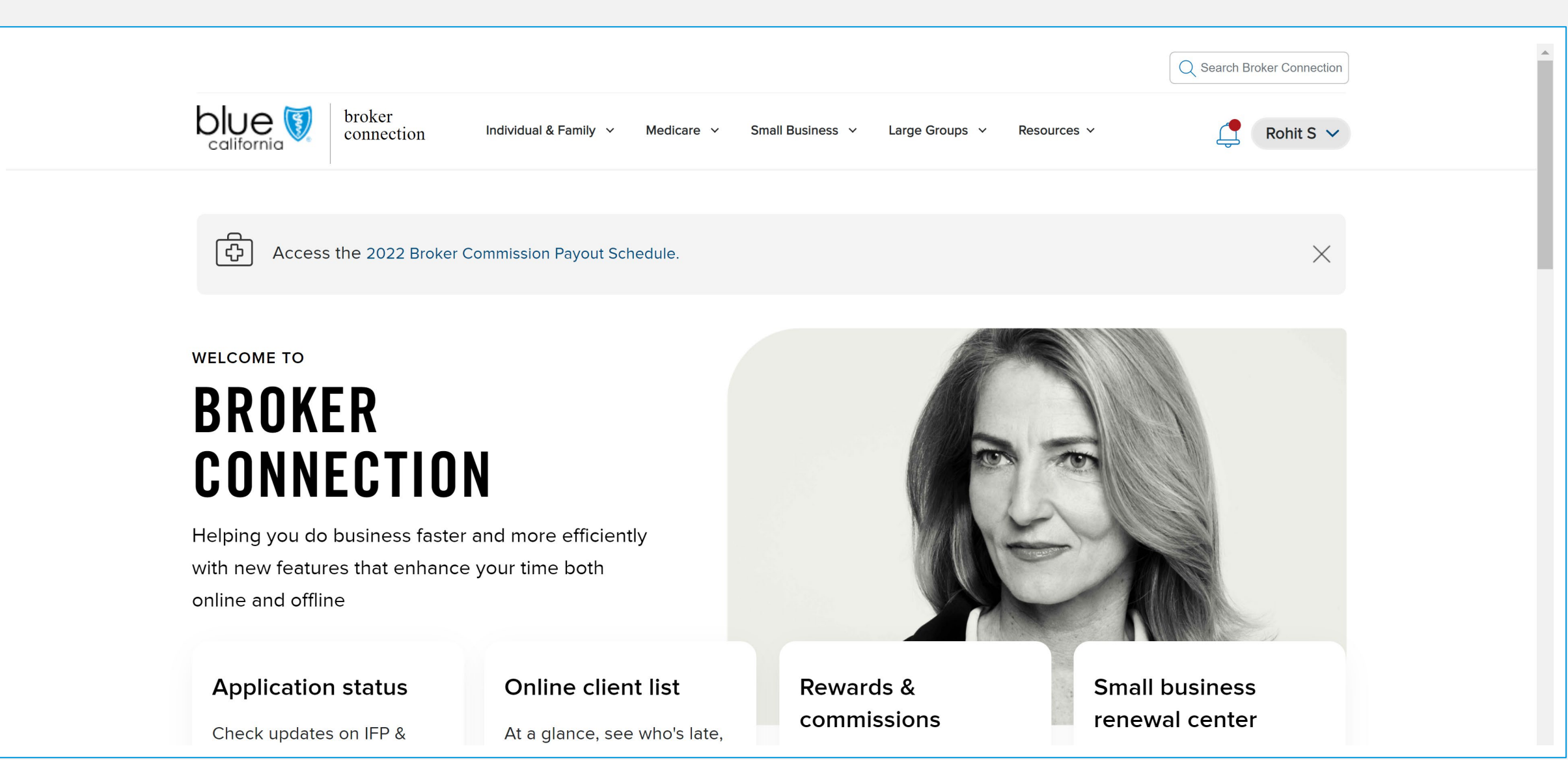

#### Reminder to Verify Email: If you log in without verifying your email, a reminder is displayed

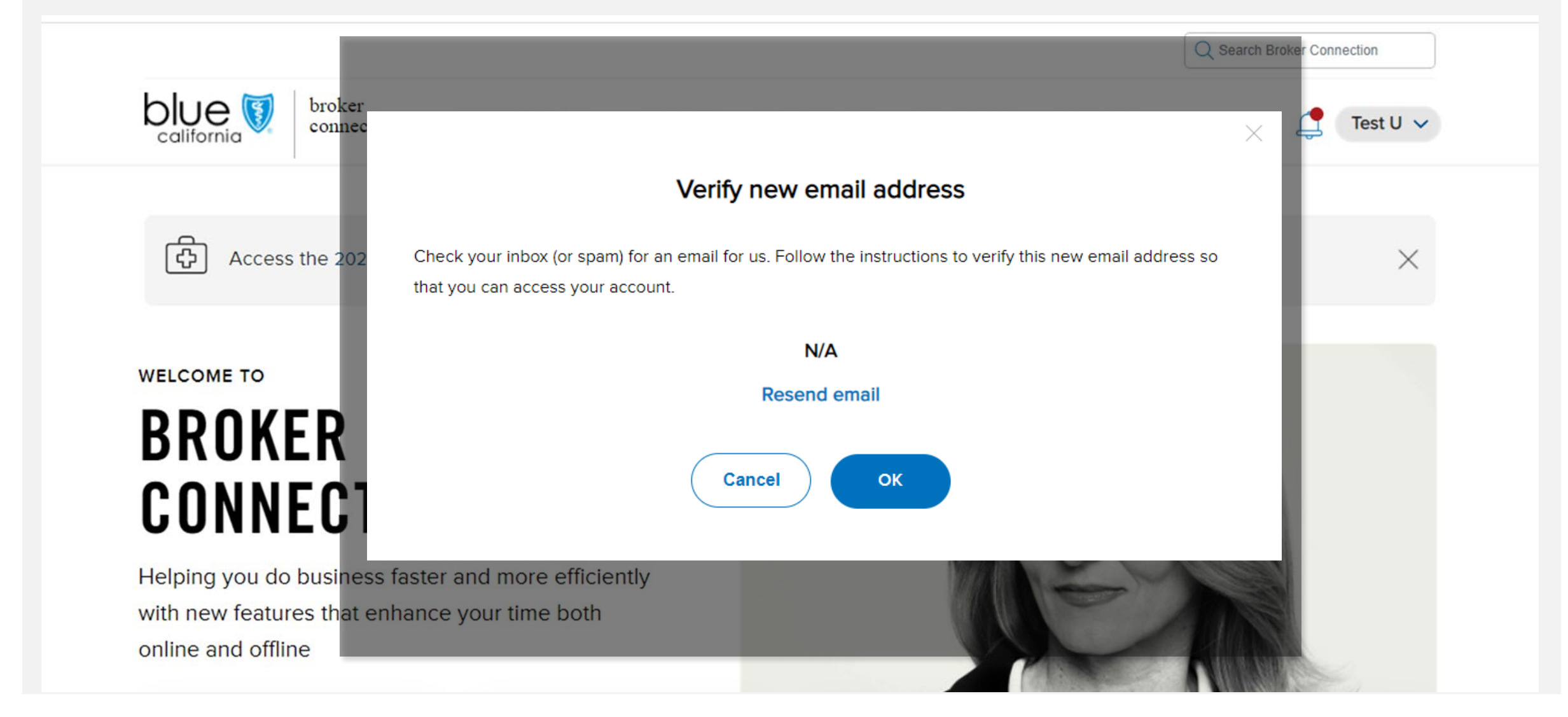

#### Broker Connection Home Page: Click the Log In or Register button

|                                                                                                    |                      |               |             | Q Search Broker Connection | • |
|----------------------------------------------------------------------------------------------------|----------------------|---------------|-------------|----------------------------|---|
| broker Individual & Family V Medicare V                                                                                      | Small Business 👻 🛛 L | arge Groups 🗸 | Resources 🗸 | Log In or Register         |   |
| Access the 2022 Broker Commission Payout Schedule.                                                                           |                      |               |             | ×                          | 1 |
| WELCOME TO<br>BROKER<br>CONNECTION                                                                                           |                      |               | -           |                            | I |
| Access commissions, client lists, and more<br>in one convenient place when you're a<br>broker with Blue Shield of California |                      |               | 5           |                            |   |
| Log in to your account                                                                                                    |                      |               |             |                            |   |

## Step 1: Log In to Broker Connection

 $\bigcirc$  > Welcome to Broker Connection

| .og in               | Create an account                                                                                                    |
|----------------------|----------------------------------------------------------------------------------------------------|
| Q Username           | Already appointed with Blue Shield? It takes about 5 minutes and<br>6 quick steps to register as an agency owner on Broker<br>Connection. |
| C Password Show ()   | Register                                                                                                    |
|                      | To register you need:                                                                                                    |
| Login                | <ul> <li>The tax ID number for your brokerage or your personal tax ID<br/>number</li> </ul>                                               |
|                      | Your Department of Insurance (DOI) license number                                                                                         |
| orgot your password? | • A National Producer Number (NPN), if you have one                                                                                       |
| orgot your username? | Who can create an account?                                                                                                    |
|                      | Get appointed with Blue Shield                                                                                                    |

#### Step 2: Click the Resources Tab and select the Manage your accounts option from the menu

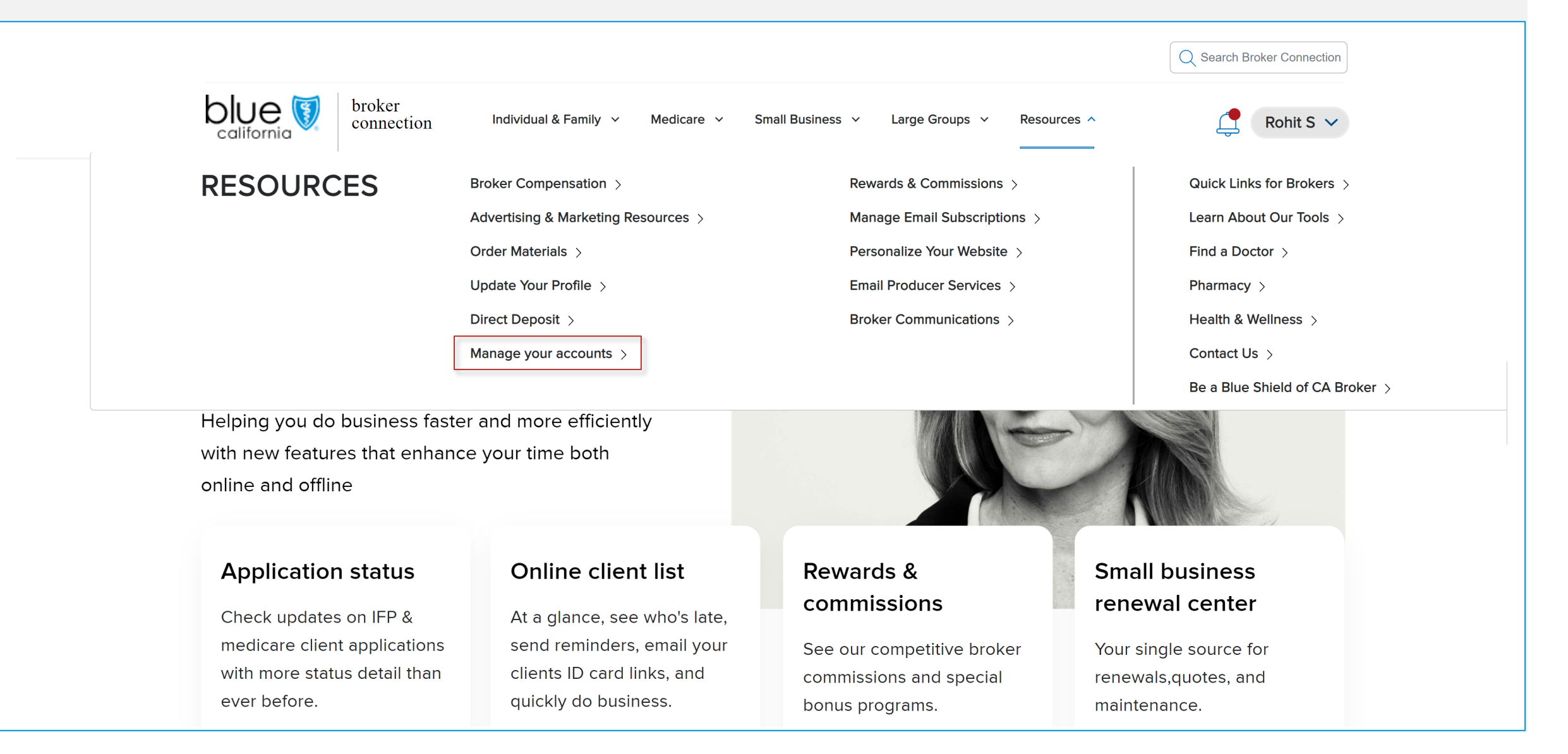

## Manage Accounts: Review Pending and Active/Deactivated accounts

|                                      | M          | ANAGE           | BROKER (     | CONNE        | CTION                                           | ACC  | OUN     | TS                |                   |
|--------------------------------------|------------|-----------------|--------------|--------------|-------------------------------------------------|------|---------|-------------------|-------------------|
| Create an account<br>Pending account | <u>Ne</u>  | <u>ed help?</u> |              |              |                                                 |      |         |                   |                   |
| Name                                 | $\uparrow$ | Role            | Email        |              | LOB                                             | Expi | res     | Action            |                   |
| Jasprit B                            |            | Primary agent   | 93@email.com | <u>Edit</u>  | IFP<br>Medicare<br>Small Groups<br>Large Groups | 202  | 2-03-22 | <u>Resend inv</u> | ite 🗍             |
| Active and deac                      | tivated    | l accounts      |              |              |                                                 |      |         |                   | †≬† <u>Filter</u> |
|                                      |            |                 |              | No accounts. |                                                 |      |         |                   |                   |
|                                      |            |                 |              |              |                                                 |      |         |                   |                   |

## Creating an Account

| Create an account | Need help?    |              |             |                                                 |            |                      |   |
|-------------------|---------------|--------------|-------------|-------------------------------------------------|------------|----------------------|---|
| Pending account   | S             |              |             |                                                 |            |                      |   |
| Name              | ↑ Role        | Email        |             | LOB                                             | Expires    | Action               |   |
| Jasprit B         | Primary agent | 93@email.com | <u>Edit</u> | IFP<br>Medicare<br>Small Groups<br>Large Groups | 2022-03-22 | <u>Resend invite</u> | 1 |
|                   |               |              |             |                                                 |            |                      |   |
|                   |               |              |             |                                                 |            |                      |   |
|                   |               |              |             |                                                 |            |                      |   |
|                   |               |              |             |                                                 |            |                      |   |

#### Step 1: Click the Create an Account button

|                    | M          | ANAGE         | BROKER (     | CONNE        | CTION                                           | I ACCOUNT  | S                    |                  |
|--------------------|------------|---------------|--------------|--------------|-------------------------------------------------|------------|----------------------|------------------|
| Create an account  | <u>Ne</u>  | ed help?      |              |              |                                                 |            |                      |                  |
| Pending accounts   |            |               |              |              |                                                 |            |                      |                  |
| Name               | $\uparrow$ | Role          | Email        |              | LOB                                             | Expires    | Action               |                  |
| Jasprit B          |            | Primary agent | 93@email.com | <u>Edit</u>  | IFP<br>Medicare<br>Small Groups<br>Large Groups | 2022-03-22 | <u>Resend invite</u> | Ī                |
| Active and deactiv | /ated      | l accounts    |              | No accounts. |                                                 |            |                      | ∤≬ <u>Filter</u> |
|                    |            |               |              |              |                                                 |            |                      |                  |

#### Step 2: Assign appropriate role for user

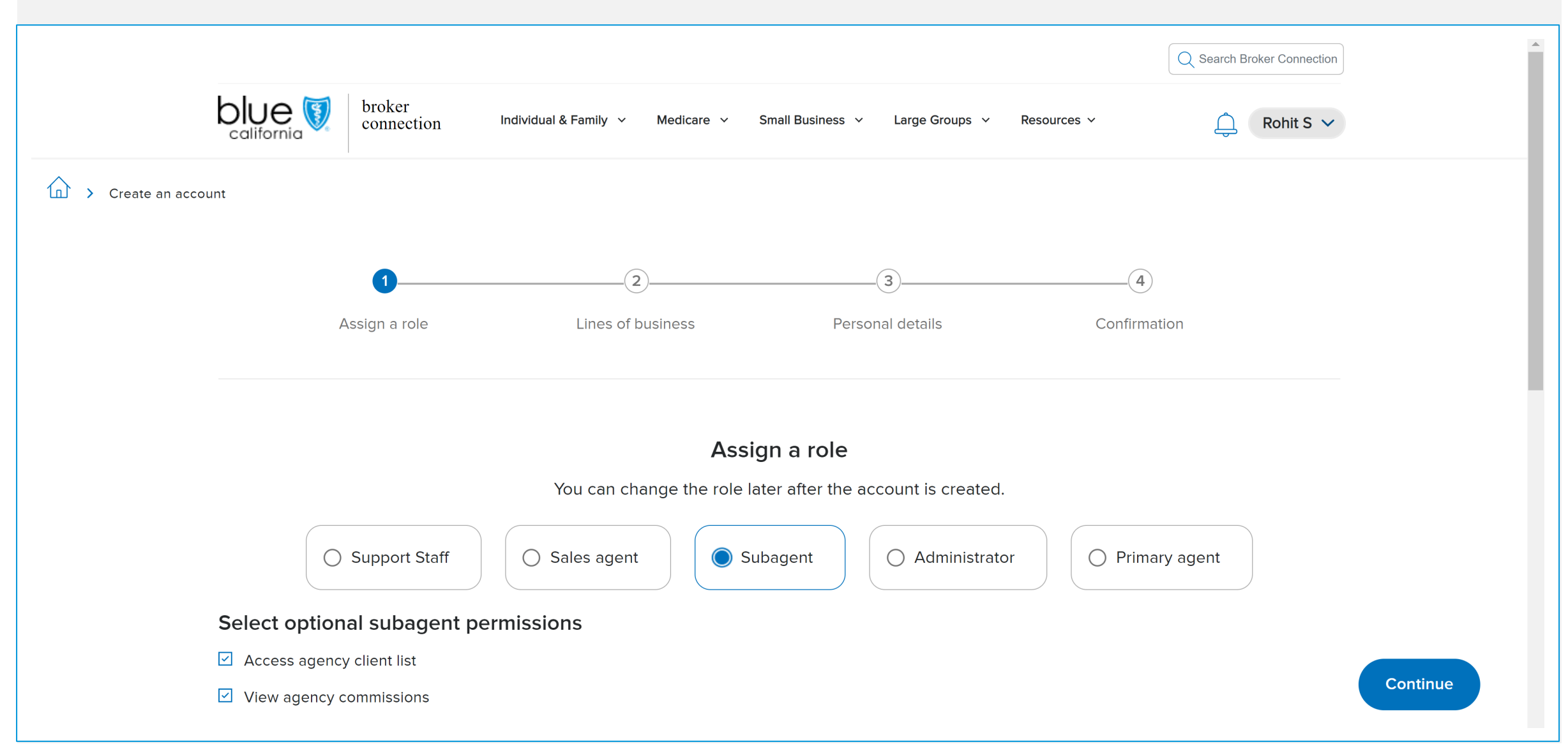

#### Step 2 cont'd: Review permission levels assigned to each role

| What can each role of | \$ob                                  | Support staff        | Sales agent | Subagent     | Administrator | Primary agent* |
|-----------------------|---------------------------------------|----------------------|-------------|--------------|---------------|----------------|
|                       | Order sales materials                 | ~                    | ~           | ~            | ~             | ~              |
|                       | Use enrollment tools                  | ~                    | ~           | ~            | ~             | $\checkmark$   |
|                       | Access their client list              |                      | ~           | ~            | ~             | $\checkmark$   |
|                       | View their commissions                |                      | ~           | ~            | ~             | $\checkmark$   |
|                       | View application status               |                      | ~           | ~            | ~             | $\checkmark$   |
|                       | Access agency client list             |                      |             | $\checkmark$ | ~             | ~              |
|                       | View agency commissions               |                      |             | $\checkmark$ | ~             | $\checkmark$   |
|                       | Create and manage user accounts       |                      |             |              | ~             | $\checkmark$   |
|                       | Update agency profile                 |                      |             |              |               | ~              |
|                       | Change direct deposit details         |                      |             |              |               | ~              |
|                       | V Optional                            |                      |             |              |               |                |
|                       | *Primary agents can create up to 4 ot | her primary agent ac | counts.     |              |               |                |

#### Step 3: Select the lines of business that the user will sell

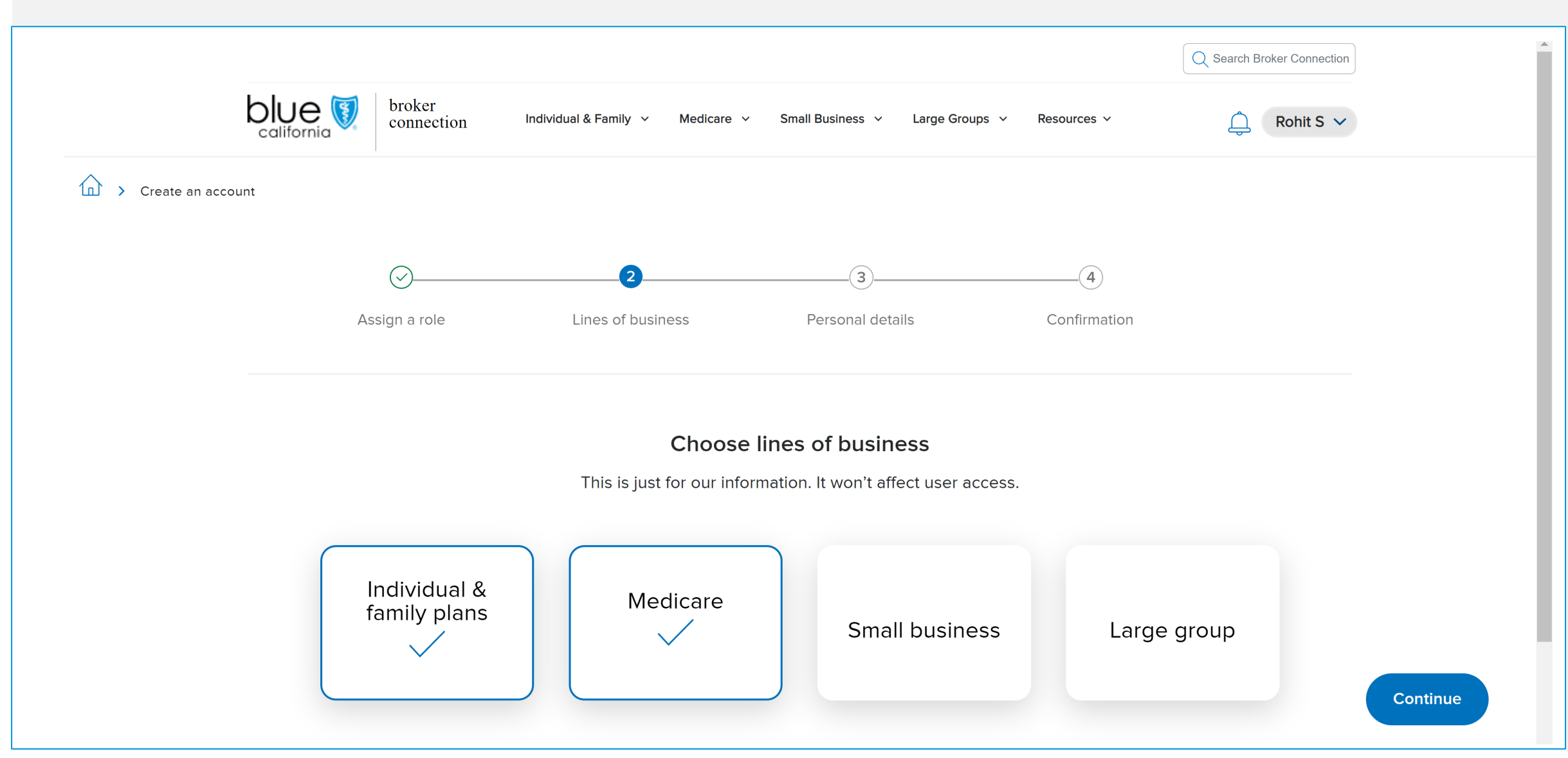

#### Step 4: Enter the personal details to create the account and send the invite

|                 |          |                      |                                  |                                   |              | Q Search Broker Connection |
|-----------------|----------|----------------------|----------------------------------|-----------------------------------|--------------|----------------------------|
|                 | blue 🕅 c | proker<br>connection | Individual & Family 🗸 Medicare 🗸 | Small Business 🗸 🛛 Large Groups 🗸 | Resources 🗸  | 🚊 Rohit S 🗸                |
| Create an accou | unt      |                      |                                  |                                   |              |                            |
|                 | (        | <i>∽</i>             |                                  | 3                                 | 4            |                            |
|                 | Assig    | n a role             | Lines of business                | Personal details                  | Confirmation |                            |
|                 |          |                      |                                  |                                   |              |                            |
|                 |          |                      | Enter p                          | ersonal details                   |              |                            |
|                 |          |                      | First name*<br>Bob               |                                   |              |                            |
|                 |          |                      |                                  |                                   |              |                            |
|                 |          |                      | Last name*<br>Smith              |                                   |              |                            |
|                 |          |                      |                                  |                                   | ~<br>_       |                            |
|                 |          |                      | Email address*                   |                                   |              |                            |

#### Step 5: A confirmation is displayed. Click the Return to Dashboard to exit this screen

| Assign a role | Lines of business                                          | Personal details                                                              | 4<br>Confirmation |
|---------------|------------------------------------------------------------|-------------------------------------------------------------------------------|-------------------|
|               | Accou                                                      | nt created                                                                    |                   |
|               | ACCO<br>Name: Bob Smith<br>Email:                          | DUNT INFO<br>Role: Salesagent                                                 |                   |
|               | We emailed Bob s<br>their account.<br>4 digits of the agen | Smith a link to activate<br>They need the last<br>cy's tax ID for activation. |                   |
|               | The link ex                                                | xpires in 7 days.                                                             |                   |
|               | Return                                                     | to dashboard                                                                  |                   |

## Managing Accounts

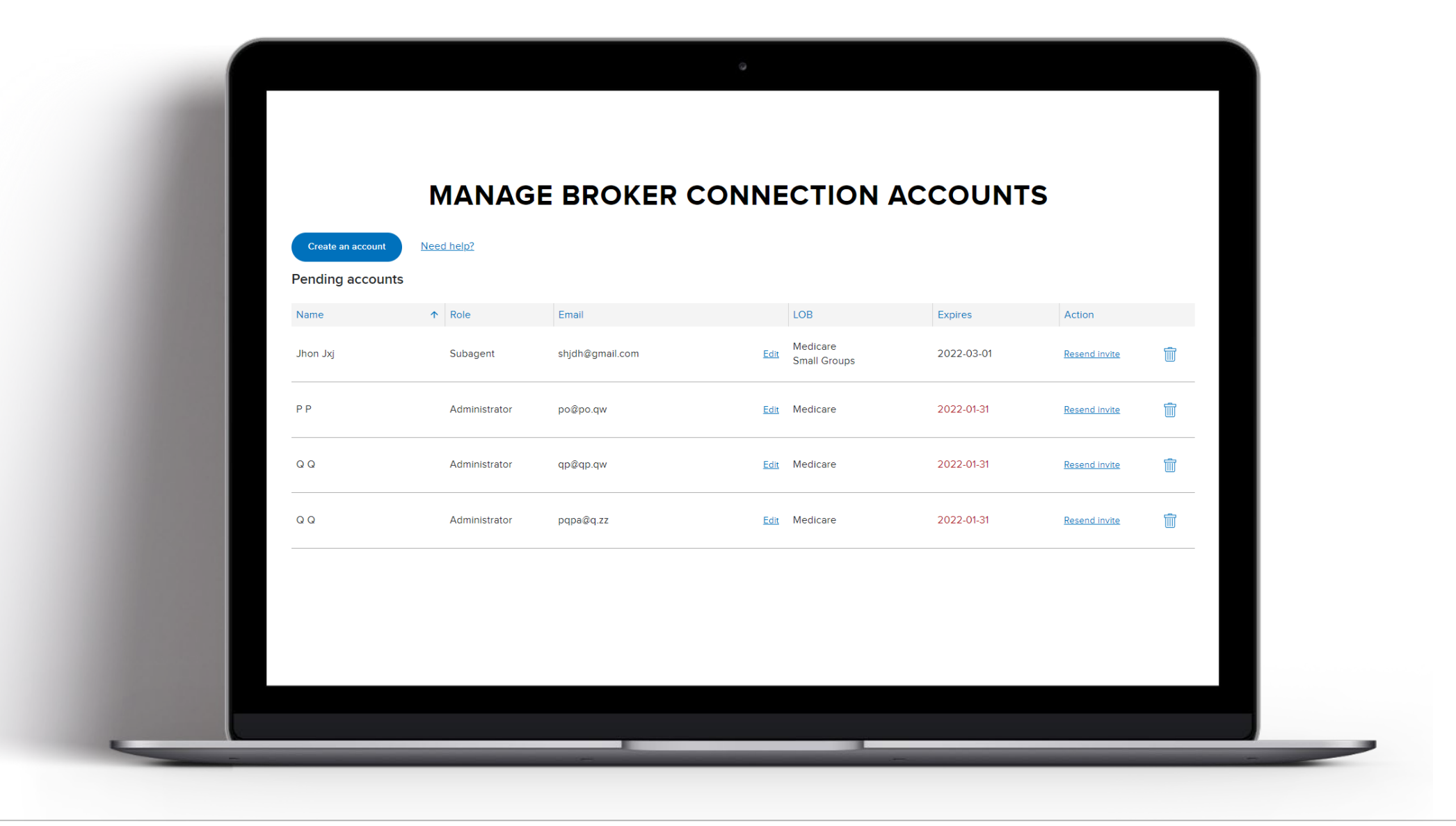

#### Manage Accounts: Review Pending and Active/Deactivated accounts

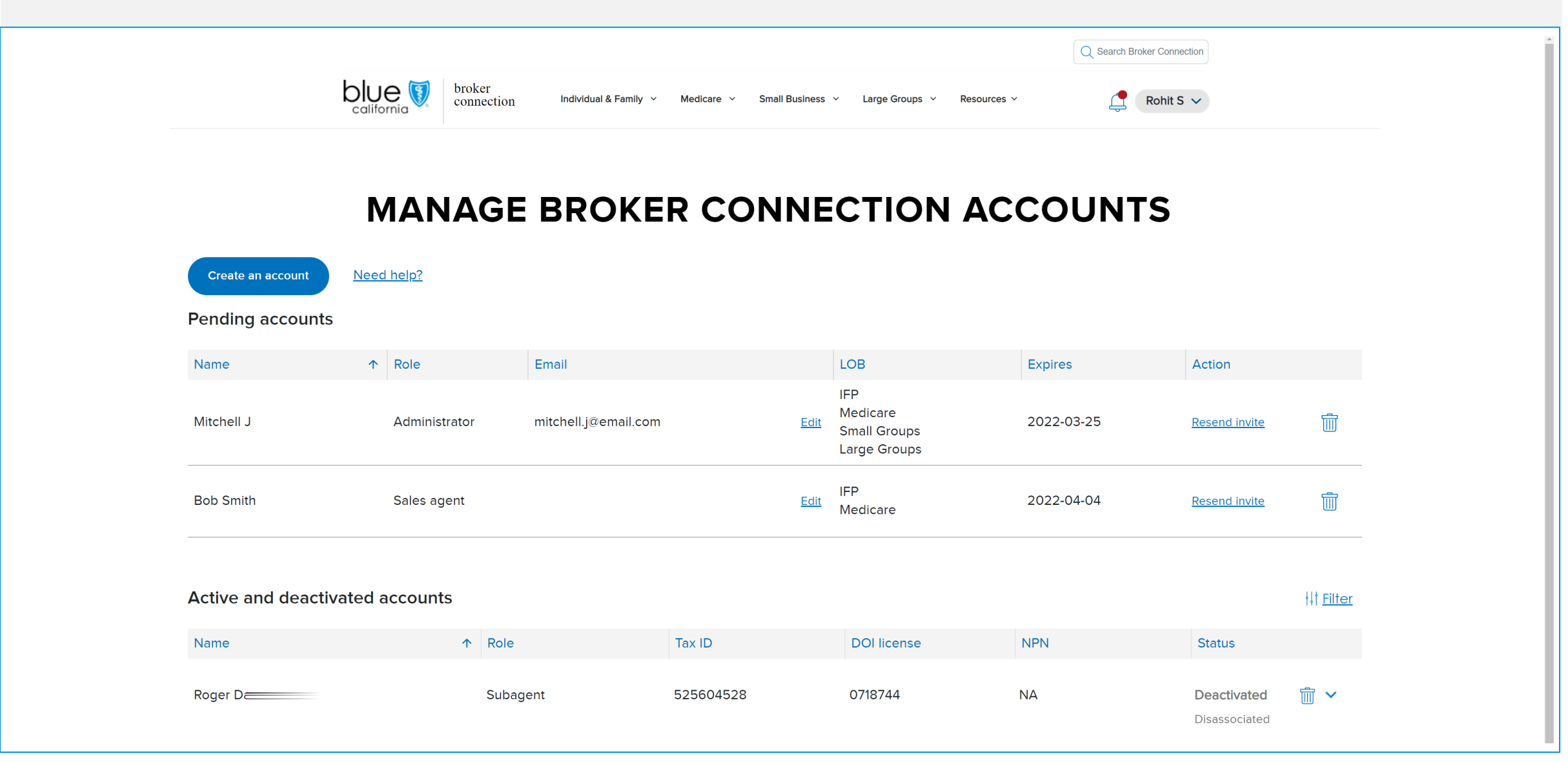

#### Manage Accounts: Pending Accounts Options

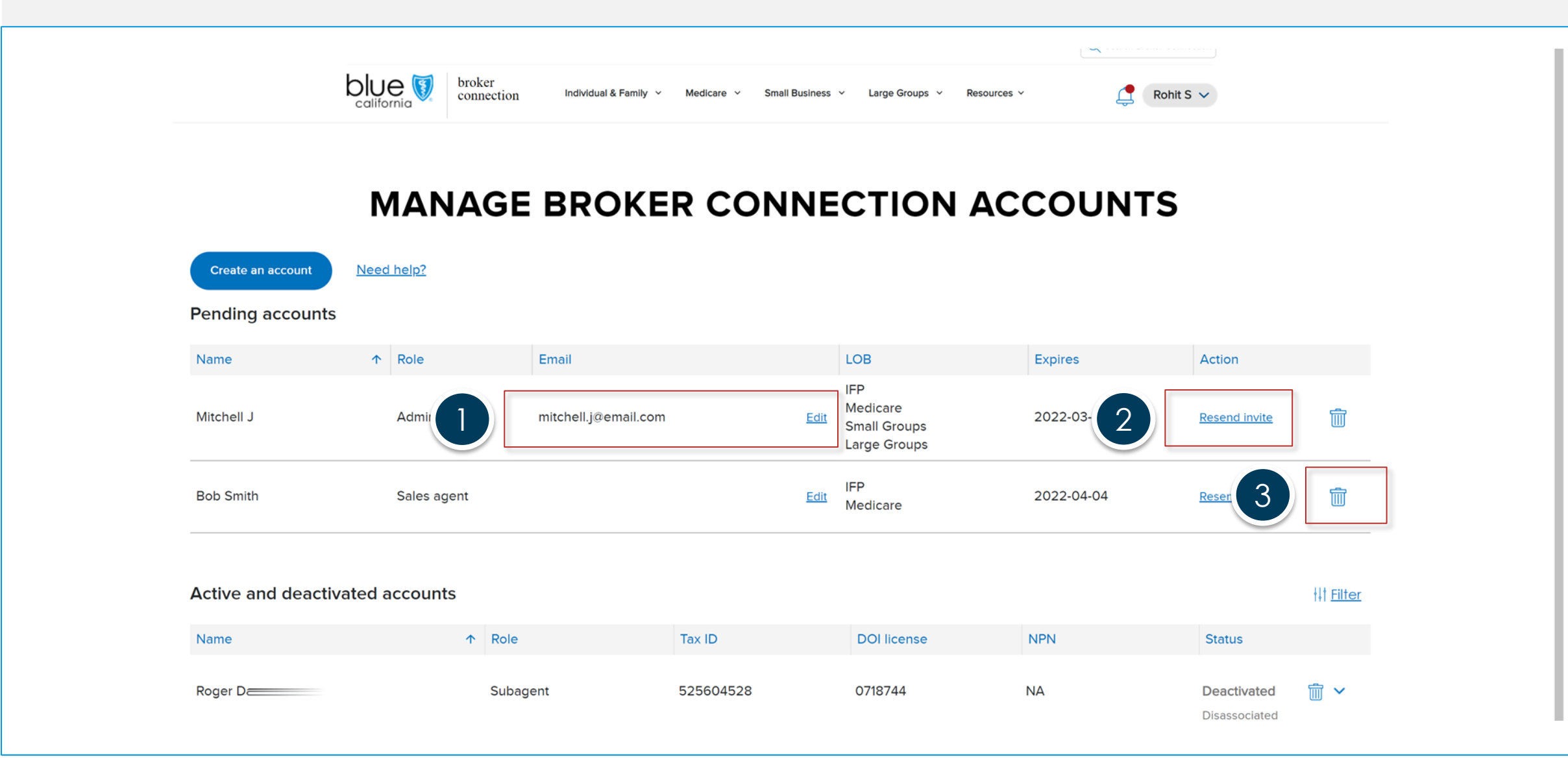

#### Manage Accounts: Active and Deactivated Accounts Options

| Name 🔨                                                                                                    | Role                | Email                                                                    |           |                                       | LOB                                             | Exp      | vires                                                                                | Action               |                   |
|----------------------------------------------------------------------------------------------------|---------------------|--------------------------------------------------------------------------|-----------|---------------------------------------|-------------------------------------------------|----------|--------------------------------------------------------------------------------------|----------------------|-------------------|
| Mitchell J                                                                                                    | Administrator       | mitchell.j@email.com                                                     |           | <u>Edit</u>                           | IFP<br>Medicare<br>Small Groups<br>Large Groups | 202      | 22-03-25                                                                             | <u>Resend invite</u> | Ī                 |
| active and deactivated a                                                                                                    | accounts            |                                                                          |           |                                       |                                                 |          |                                                                                      |                      | ∔↓† <u>Filt</u> € |
| Name                                                                                                    | $\mathbf{\uparrow}$ | Role                                                                     | Tax ID    |                                       | DOI license                                     | NPN      |                                                                                      | Status               |                   |
|                                                                                                    |                     |                                                                          |           |                                       |                                                 |          |                                                                                      |                      |                   |
| Roger Daval Santos                                                                                                    |                     | Subagent                                                                 | 525604528 |                                       | 0718744                                         | NA       |                                                                                      | Deactivated          | ^                 |
| Roger Daval Santos<br>Contact information                                                                                        |                     | Subagent<br>User information                                             | 525604528 |                                       | 0718744                                         | NA       |                                                                                      | Deactivated          | ^                 |
| Roger Daval Santos<br>Contact information<br>Username                                                                            |                     | Subagent<br>User information<br>Change role                              | 525604528 | Add/remov                             | 0718744<br>e lines of business                  | NA       | Account status                                                                       | Deactivated          | ^                 |
| Roger Daval Santos<br><u>Contact Information</u><br>Username<br>rogerdavalsantos39578                                            |                     | Subagent<br>User information<br>Change role<br>Subagent                  | 525604528 | Add/remov                             | 0718744<br>e lines of business                  | NA<br>NA | Account status                                                                       | Deactivated          | ^                 |
| Roger Daval Santos Contact information Username rogerdavalsantos39578 Email                                                      | 1                   | Subagent User information Change role Subagent                           | 525604528 | Add/remov<br>✓ IFP<br>✓ Medica        | 0718744<br>e lines of business                  | NA<br>NA | Account status <ul> <li>Active</li> <li>Deactivated</li> </ul>                       | Deactivated          | ^                 |
| Roger Daval Santos<br><u>Contact information</u><br>Username<br>rogerdavalsantos39578<br>Email<br>759139578mlpstage@blueshieldca | 1                   | Subagent User information Change role Subagent Access agency client list | 525604528 | Add/remov<br>IFP<br>Medica<br>Small C | 0718744<br>e lines of business<br>are<br>Groups | NA<br>NA | Account status <ul> <li>Active</li> <li>Deactivated</li> <li>This account</li> </ul> | Deactivated          | <b>v</b> ith the  |

#### Step 1: Click the Activate Account button in the invite email

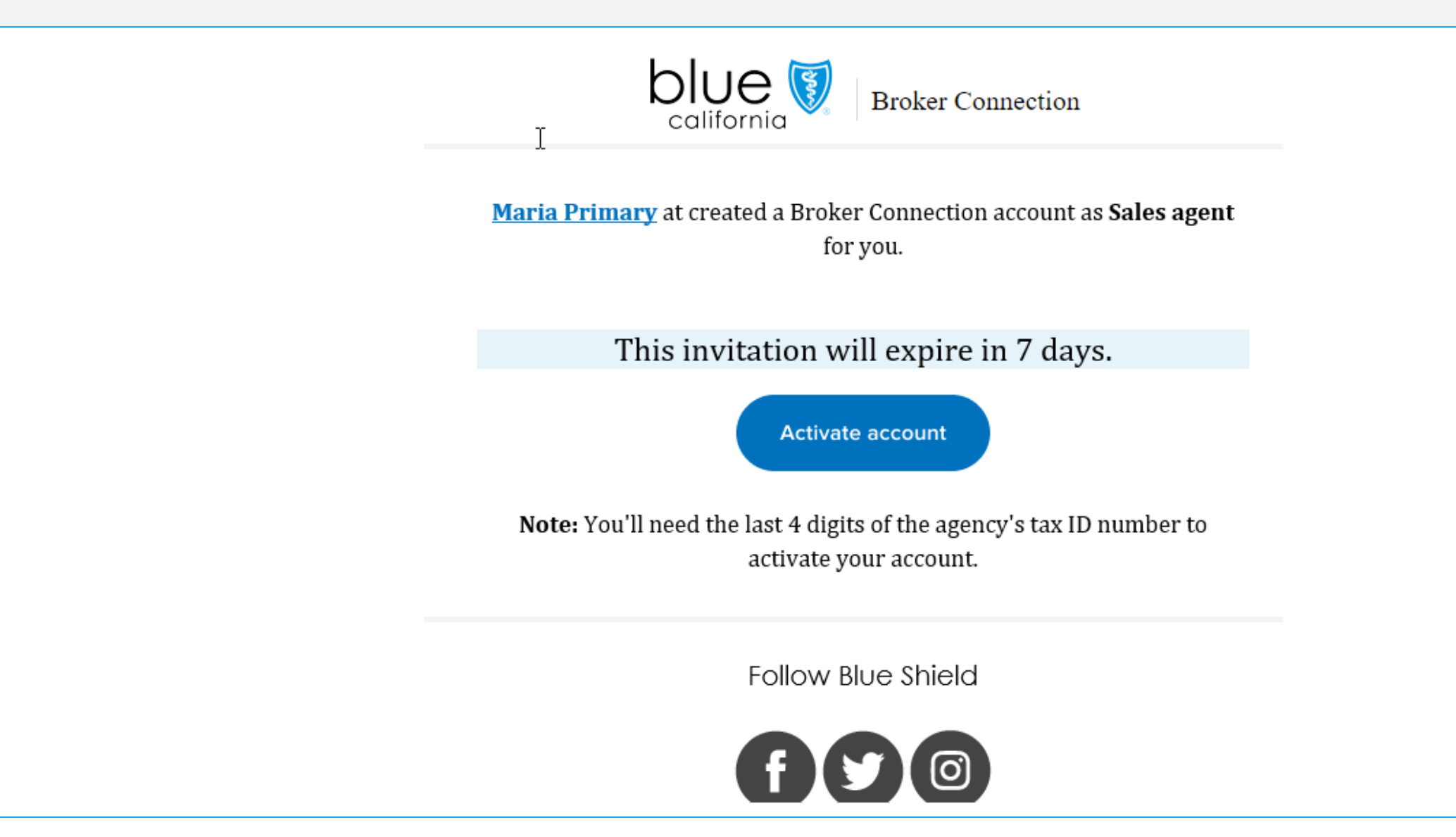

# Step 2: Enter last 4 digits of agency TIN to validate and get started with secondary registration process

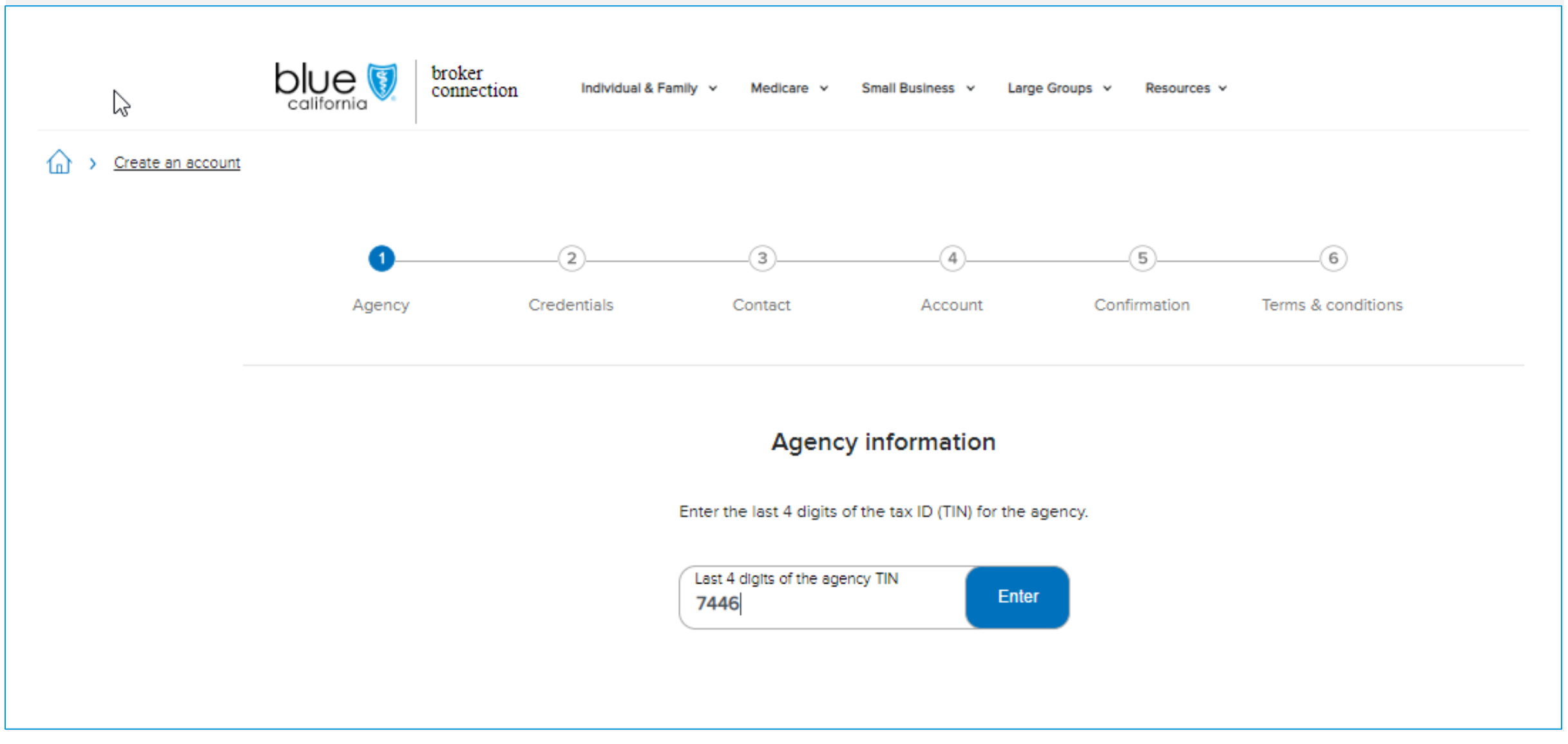

## Step 3: After entering last 4 digits of Agency Tax ID, confirmation pop-up displays

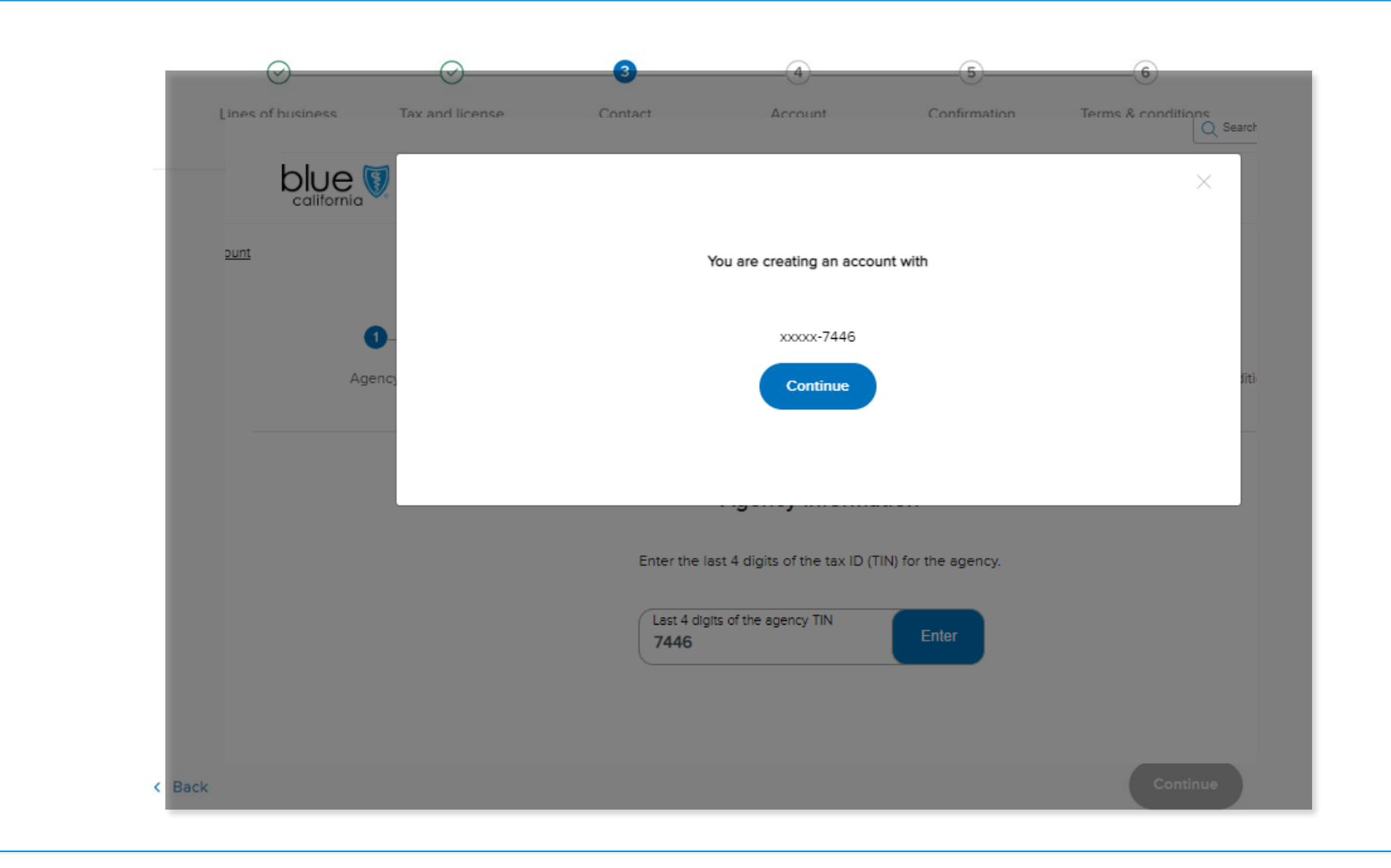

#### Step 4: Sales agent enters contact details

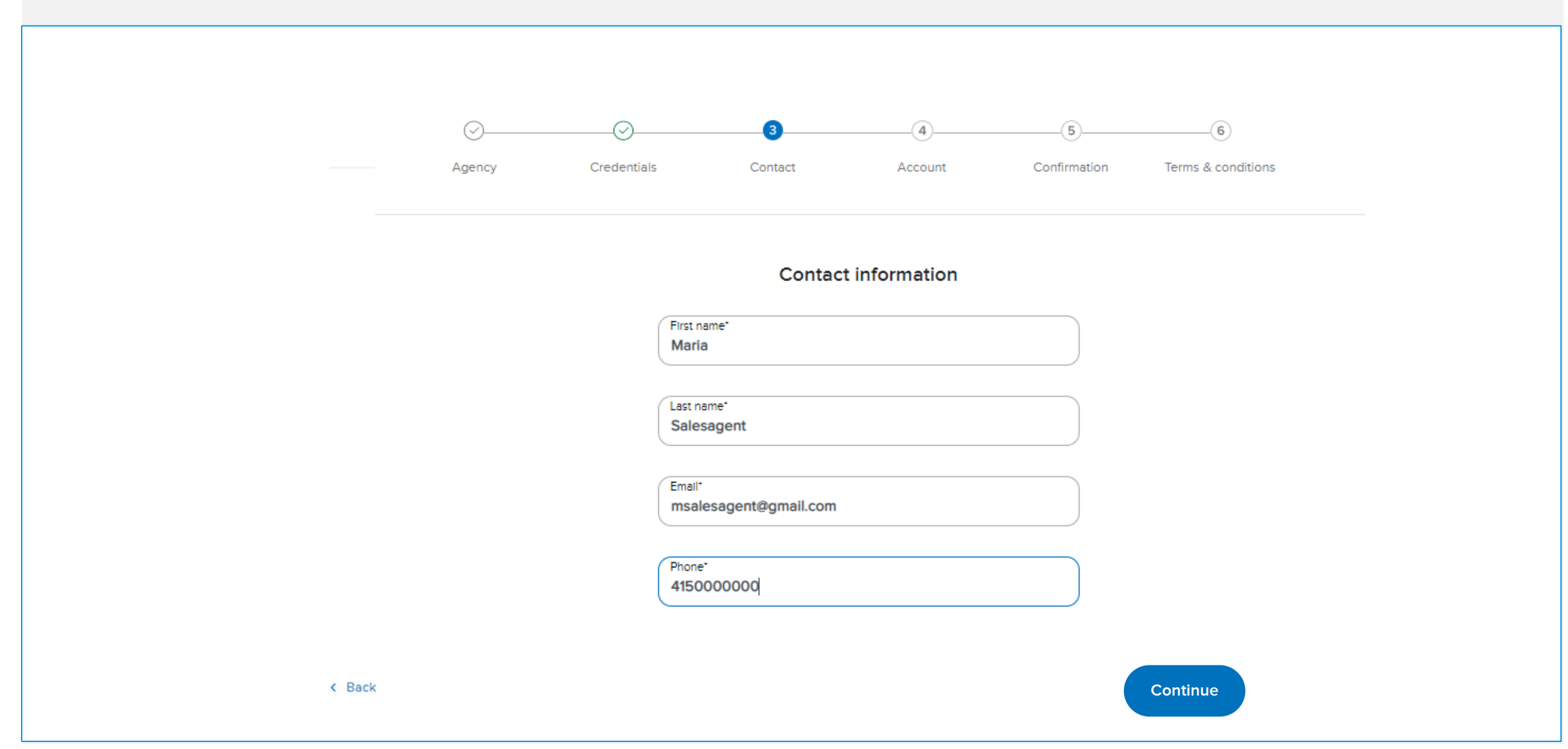

#### Step 5: Sales agent enters unique username and password to complete account profile

|         | Ac                          | ccount setup                      |               |
|---------|-----------------------------|-----------------------------------|---------------|
| 0       | Create a username           |                                   |               |
| Č       | mariasalesagent             |                                   |               |
| Youru   | username must be:           |                                   |               |
| $\odot$ | 8-20 characters             | <ul> <li>Numbers and</li> </ul>   | letters only  |
| $\odot$ | Unique identification       | <ul> <li>No spaces</li> </ul>     |               |
|         | Create a password           |                                   |               |
| 0       | Blue\$hield1                |                                   | <u>Hide</u> © |
| Your p  | password must include:      |                                   |               |
| $\odot$ | 8-20 characters             | <ul> <li>A number or s</li> </ul> | ymbol (?#!*)  |
| $\odot$ | At least 1 lowercase letter | No spaces                         |               |
| $\odot$ | At least 1 uppercase letter |                                   |               |
|         | Confirm password            |                                   |               |
| ( Sol   | Blue\$hield1                |                                   |               |
|         |                             |                                   |               |
|         |                             |                                   |               |
|         |                             |                                   |               |
|         |                             |                                   |               |

#### Step 6: Sales agent reviews profile and can edit details or proceed to Terms & Conditions

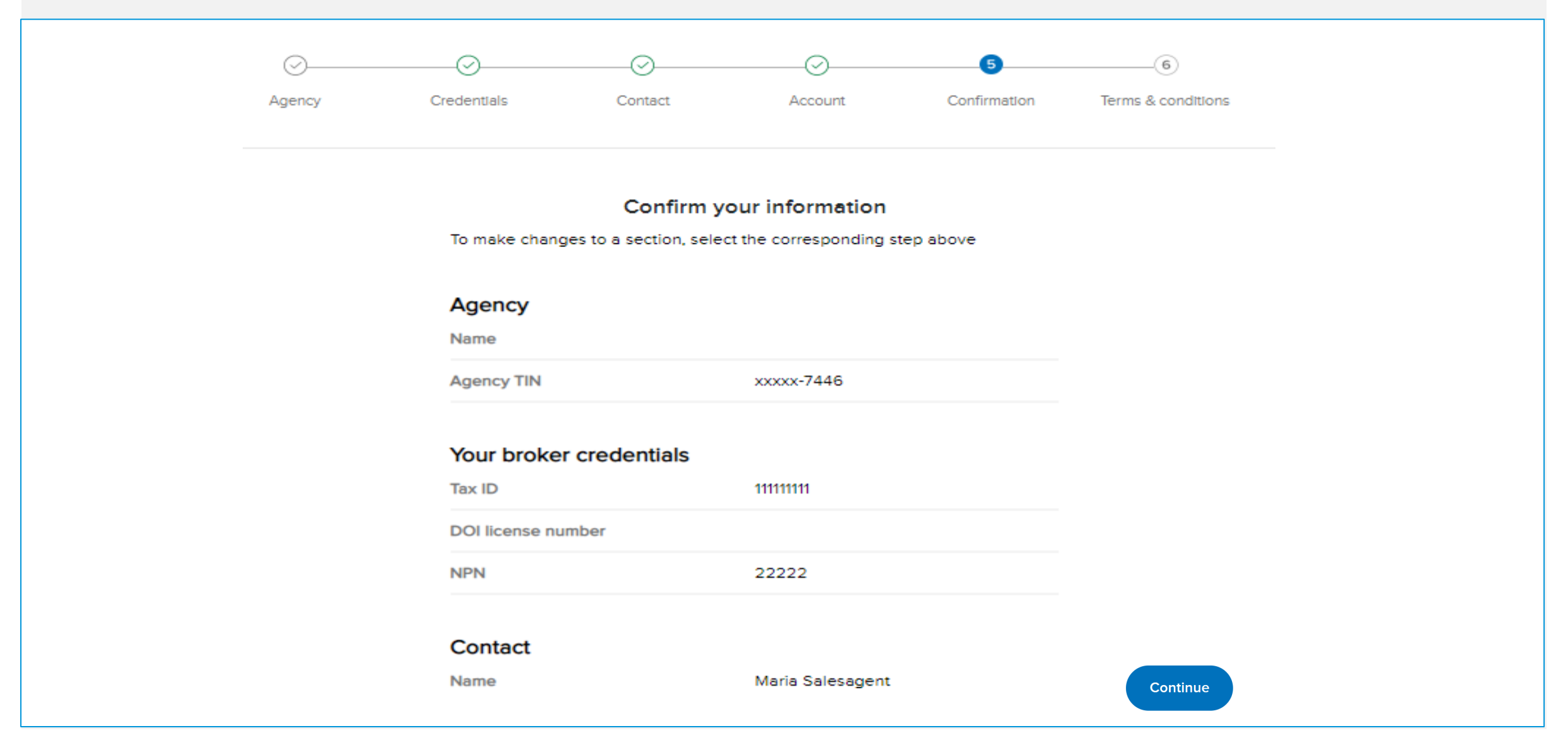

#### Step 7: Sales agent reviews and acknowledges Terms & Conditions completing registration

| You are now registered to Broker Connection                                                                                                    |  |
|----------------------------------------------------------------------------------------------------|--|
| Log in                                                                                                    |  |
| Agency Credentials Contact Account Confirmation Terms & conditions                                                                                                    |  |
| Terms and conditions                                                                                                    |  |
| To create an account, you must agree to the following terms and conditions.                                                                                                    |  |
| Broker agreement for online access                                                                                                    |  |
| By clicking Create account below, you agree to the following statement:                                                                                                    |  |
| I am an authorized broker seeking access to Broker Connection to view claims, authorizations, and eligibility<br>and benefit information for Blue Shield of California subscribers. I understand that Blue Shield of Claifornia is<br>not responsible for any unauthorized disclosure or misuse of Taxpayer Identification Numbers (TINs) or<br>broker identification numbers (PINs). |  |
| I understand that an account manager's role is to:                                                                                                    |  |
| Keep my organization's account information up-to-date     Set up other users within my organization     Supply forgotten usernames and passwords for other users     Place a user account on inactive status (e.g., for a leave of absence)     Manage the TINs and PINs associated with my organization (no period)                                                                  |  |
| Blue Shield is not responsible for any unauthorized disclosure or misuse of TINs or PINs.                                                                                                    |  |
| For security reasons, multiple users may not share login information. Doing so will constitute a violation of<br>state and federal regulations and could place sensitive member data at risk.                                                                                                    |  |
| Enter your full name and today's date to agree to our terms and conditions.                                                                                                    |  |
| Enter your full name<br>Maria Primary                                                                                                    |  |

**Step 1:** User selects a response to the account question for an option to **Merge Accounts**; User will be brought to Broker Login screen if they select 'Yes' to start the merge account flow

#### Do you already have a Broker Connection account?

If so, when you log in, we'll merge your current client list with the new information you just entered.

O Yes, I'll log in

No, I need to create an account

Continue

#### You already have a Broker Connection account

Log in with your existing username and password. We'll merge your current client list with the new information you just entered.

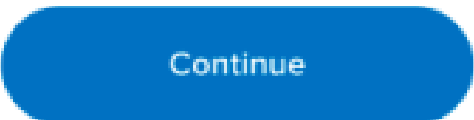

#### **Step 3:** Log in to merge your accounts

#### Log in to merge your accounts

| Q Username            |         |
|-----------------------|---------|
| C Password            | Show () |
| Remember my username  |         |
| Login                 |         |
| Forgot your password? |         |
| Forgot your username? |         |
|                       |         |

#### Step 4: A confirmation is displayed. Click the Log in button to return to Broker Connection

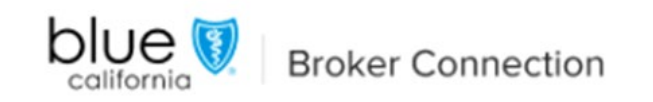

#### Your Broker Connection accounts have been successfully merged

To make changes to your new Broker Connection account, go to your Profile page.

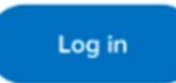

Follow Blue Shield of California

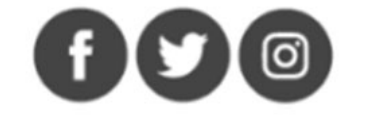

# Step 5: Broker Connection Home Page: Authenticated User views Context Switching dropdown

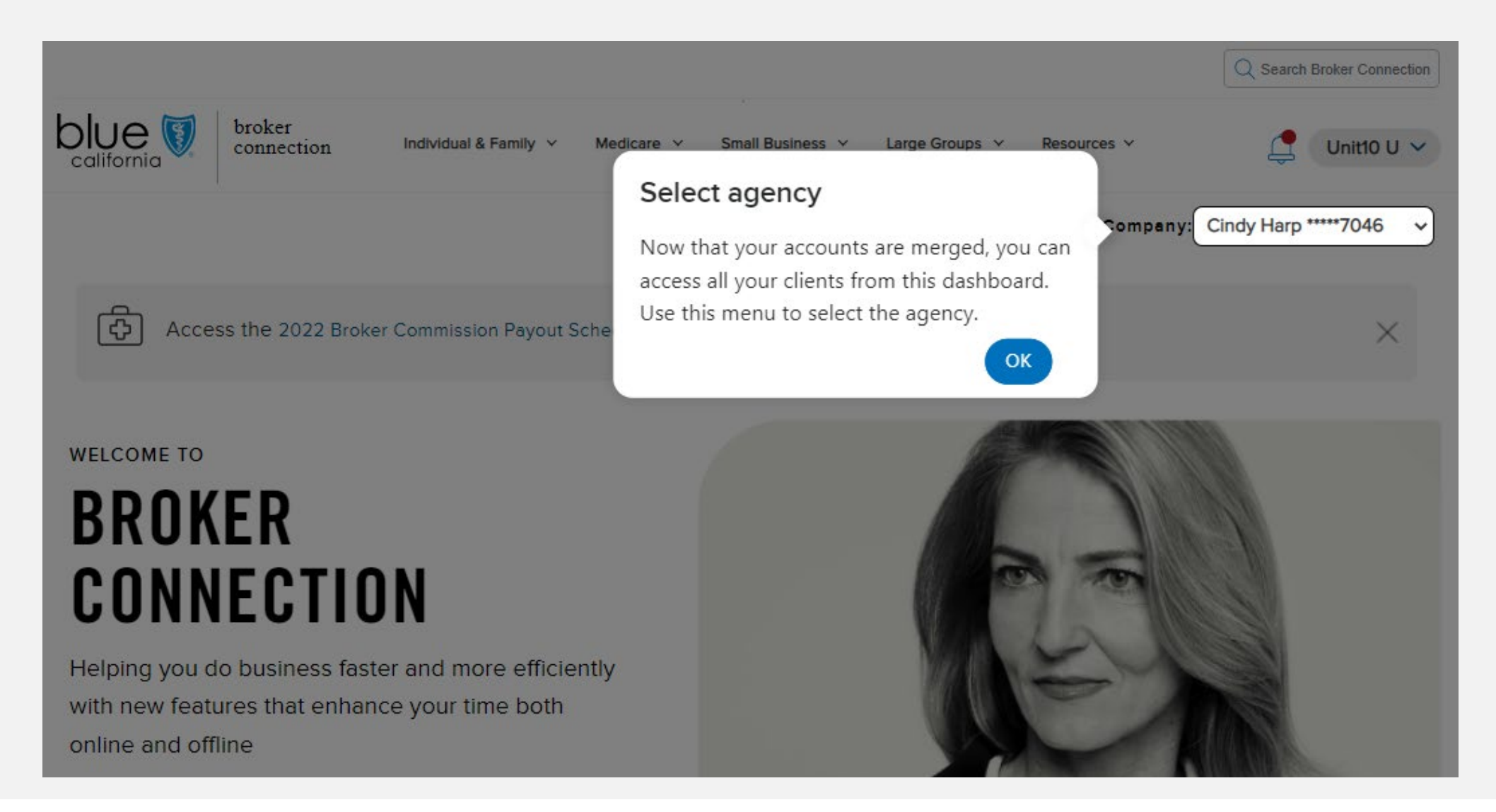

# Thank You

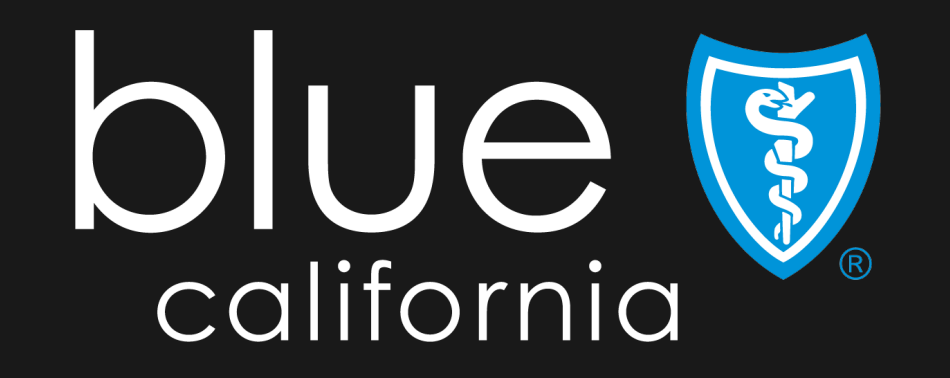